1. You must download and install the Microsoft Remote Desktop app found (it's free) in the Apple App Store

| <b>-</b> 3         | Microsoft Remote Desktop<br>Microsoft Corporation<br>***** (118)                                                | FREE |
|--------------------|----------------------------------------------------------------------------------------------------|------|
|                    | <ol> <li>Next value in activity in their importuni.</li> </ol>                                                  |      |
| C. Association for | ettere ettere ettere ettere ettere ettere ettere ettere ettere ettere ettere ettere ettere ettere ettere ettere | -    |
| from spread (100)  | (h) hadren                                                                                                    |      |
| New Hampton        | Dealing                                                                                                    |      |
| (1) Particle Per   | sources for High Parce controls con RDWold and webland uspe                                                     | .0   |
| Canvar             |                                                                                                    |      |
| - Factor           |                                                                                                    |      |
| Co report          | Labor                                                                                                    |      |
| -                  | an and                                                                                                    |      |
| -                  |                                                                                                    |      |
| @ Configuration    |                                                                                                    |      |
| Same a             |                                                                                                    |      |
| Autority Party     |                                                                                                    |      |
|                    |                                                                                                    |      |
| About              |                                                                                                    |      |

- 2. Open the app

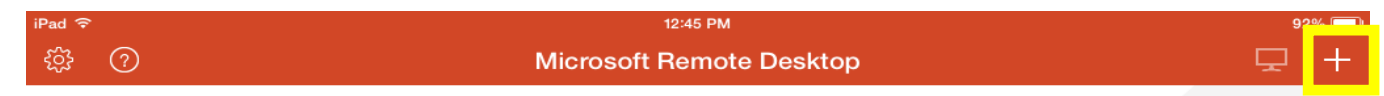

# It's lonely here.

To get started, add the remote desktop that you want to connect to using this device. You can also add remote resources to work with apps and desktops your administrator has set up for you.

#### 4. Select Add Remote Resource Feed

्र रहे

iPad 🔶

# 12:45 РМ Microsoft Remote Desktop

# It's lonely here.

To get started, add the remote desktop that you want to connect to using this device. You can also add remote resources to work with apps and desktops your administrator has set up for you. Add PC or Server

Add Remote Resource Feed

Add Microsoft RemoteApp

#### 5. Select Feed URL

| iPad 후                                                                           |                          | 12:45 PM             |            | 92% 🗖 |
|----------------------------------------------------------------------------------|--------------------------|----------------------|------------|-------|
| \$\$<br>\$                                                                       | Microsoft Remote Desktop |                      |            | 모 +   |
| It's lonely he                                                                   | Cancel                   | Remote Resources     | Save       |       |
| -                                                                                | Feed URL                 | Email address or web | feed URL > |       |
| To get started, add the i<br>using this device. You c-<br>apps and desktops your | User Name                | User Name and        | Password > |       |

# 6. Enter <u>https://connect.jjc.edu/RDWeb/feed/webfeed.aspx</u> and then press **Done**

| iPad 중                   |                | 12:45 PM                          |      | 91% 💷      |
|--------------------------|----------------|-----------------------------------|------|------------|
| \$\$ O                   |                | Microsoft Remote Desktop          |      | <b>□</b> + |
|                          |                |                                   |      |            |
|                          | Cancel         | Remote Resources                  | Done |            |
| It's lonely he           |                |                                   |      |            |
|                          | L.H //         |                                   |      |            |
| To get started, add the  | nttps://connec | t.jjc.edu/RDWeb/feed/webfeed.aspx |      |            |
| using this device. You c |                |                                   |      |            |
| apps and desktops your   |                |                                   |      |            |
|                          |                |                                   |      |            |
|                          |                |                                   |      |            |
|                          |                |                                   |      |            |
|                          |                |                                   |      |            |
|                          |                |                                   |      |            |
|                          |                |                                   |      |            |
|                          |                |                                   |      |            |
|                          |                |                                   |      |            |
|                          |                |                                   |      |            |
|                          |                |                                   |      |            |
|                          |                |                                   |      |            |
|                          |                |                                   |      |            |
|                          |                |                                   |      |            |
|                          |                |                                   |      |            |
|                          |                |                                   |      |            |

#### 7. Select User Name

| iPad 중                                                                      |                          | 12:45 PM                           |               | 92% 🥅 |
|-----------------------------------------------------------------------------|--------------------------|------------------------------------|---------------|-------|
| 43 (2)                                                                      | Microsoft Remote Desktop |                                    |               | 모 +   |
|                                                                             | Cancel                   | Remote Resources                   | Save          |       |
| It's lonely he                                                              | Feed URL                 | https://connect.jjc.edu/RDWeb/feed | /webfeed.aspx |       |
| To get started, add the<br>using this device. You<br>apps and desktops your | User Name                | User Name and                      | Password >    |       |
|                                                                             |                          |                                    |               |       |

## 8. Click Add User Account

| iPad 중                   |                  | 12:45 PM            |   | 91% 💷      |
|--------------------------|------------------|---------------------|---|------------|
| \$\$\$ (?)               | Micros           | soft Remote Desktop |   | <b>□</b> + |
|                          |                  |                     |   |            |
| It is the second second  | Remote Resources | User Names          |   |            |
| It's lonely he           |                  |                     |   |            |
|                          | Add User Account |                     | > |            |
| To get started, add the  |                  |                     |   |            |
| using this device. You c |                  |                     | _ |            |
| apps and desktops your   |                  |                     |   |            |
|                          |                  |                     |   |            |
|                          |                  |                     | _ |            |
|                          |                  |                     | _ |            |
|                          |                  |                     | _ |            |
|                          |                  |                     | _ |            |
|                          |                  |                     |   |            |
|                          |                  |                     |   |            |
|                          |                  |                     | _ |            |
|                          |                  |                     | _ |            |
|                          |                  |                     | _ |            |
|                          |                  |                     | _ |            |
|                          |                  |                     | _ |            |
|                          |                  |                     |   |            |
|                          |                  |                     |   |            |
|                          |                  |                     |   |            |

9. Enter your JJC email address (\*username\*@jjc.edu) & password and then click Save

| iPad 중                                                                     |                                                     | 12:46 PM |    |       | 91% 💷 |
|----------------------------------------------------------------------------|-----------------------------------------------------|----------|----|-------|-------|
| \$\$ O                                                                     | <b>〈</b> User Names Add                             | Save     |    | 모 +   |       |
| It's lonely he                                                             | User NameDomain\user or user@domainPasswordRequired |          |    |       |       |
| To get started, add the using this device. You c<br>apps and desktops your |                                                     |          |    |       |       |
| Q W E                                                                      | R T                                                 | Y U I    | 0  | Р     |       |
| A S                                                                        | D F G                                               | НЈ       | κL | - re  | turn  |
| z x                                                                        | C V                                                 | B N M    | !  | ?     | •     |
| .?123                                                                      |                                                     |          |    | .?123 |       |

10. If prompted, click **Done** again.

11. Setup is now complete and you should see a screen **similar** to this one:

| iPad 중                      | ete and you should | 12:4              |                         |                               | 91% 💷                |
|-----------------------------|--------------------|-------------------|-------------------------|-------------------------------|----------------------|
| <b>發</b> ⑦                  |                    | Microsoft Rei     | mote Desktop            |                               | <b>P</b> +           |
| $\checkmark$ Work Resources | 5                  |                   |                         |                               |                      |
|                             | Ţ                  | Ţ                 | A                       |                               | $\bigotimes$         |
| Math                        | Staff Desktop      | Student Desktop   | Access 2013             | Datatel                       | eResources           |
| x                           | $\bigotimes$       | $\bigotimes$      | $\bigotimes$            | $\bigotimes$                  | Ø                    |
| Excel 2013                  | iCampus Canvas     | Internet Explorer | Ironport Antispam       | JJC Responsible<br>Use Policy | MyLab &<br>Mastering |
| Ø                           | $\bigotimes$       | 0                 | P                       | P                             | <b>N</b>             |
| MyMathLab                   | MyPrint            | Outlook 2013      | PowerPoint 2013         | Publisher 2013                | Remote Desktop       |
| SARS-Grid                   | Service Manager    | Student 0365      | RE<br>The Raiser's Edge | UI 4.3                        | Visio 2013           |
| õ                           | W                  | Linaii            |                         |                               |                      |

Setup is now complete. You can now select the app or website you'd like to go to.

To exit your session:

1. Click here

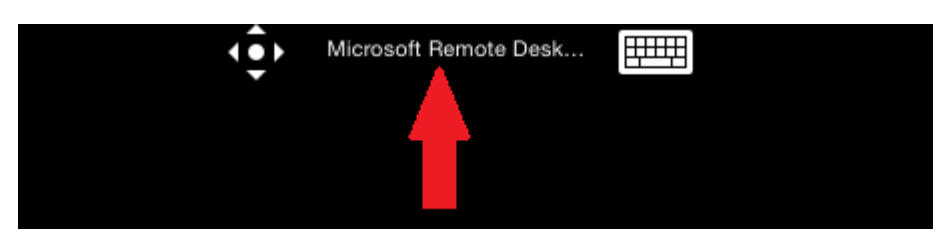

## 2. Then click here

🐳 🚥 🖽

Microsoft Remote Desktop

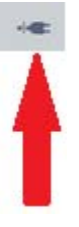